# **Citi Payment Insights**<sup>®</sup>

## Аналитика Платежей

CitiDirect BE 2022

### Citi Payment Insights. Аналитика Платежей

**Citi Payment Insights (CPI)** предоставляет статус платежа через визуальный трекер, что делает отслеживание платежей таким же простым, как отслеживание посылки. Решение применимо к нескольким способам оплаты, таким как Wire, ACH, SEPA и WorldLink®. Полный набор функций доступен через CitiDirect BE® (хотя клиенты могут получать расширенные обновления статуса платежей непосредственно в свою ERP или TMS через CitiConnect® for Files, SWIFT или API). Это многоканальное решение, основанное на использовании SWIFT дрі и больших данных, обеспечивающее доступ к данным и контроль на протяжении всего цикла транзакций. Это руководство пользователя содержит описание функций, советы по быстрой навигации и инструкции на экранах Citi Payment Insights, чтобы помочь пользователям использовать этот мощный цифровой инструмент.

### Что могут делать пользователи в Citi Payment Insights?

**Citi Payment Insights** - это намного больше, чем просто отслеживание платежей и SWIFT gpi. Пользователи могут воспользоваться многими функциями, такими как:

 Отслеживание платежей. Просматривайте расширенные статусы платежей (включая SWIFT gpi) с информацией о прохождении платежа через участвующие банки и клиринг, а также время обработки платежей и подробные сведения о платежах с помощью визуального представления, просто, как отслеживание посылки
 Создание писем, подтверждающих платеж. Просматривайте, сохраняйте или отправляйте по электронной почте подтверждение платежей на фирменном бланке Citi с соответствующими сообщениями SWIFT и подписями сотрудников филиала банка.

3. Просмотр отказов и возвратов. Просмотр транзакций, отклоненных Citi, транзакций, возвращенных расчетным путем или бенефициаром.

4.Проверьте подробную историю транзакций через журнал аудита: просмотрите, сохраните или распечатайте все действия, предпринятые во время жизненный цикл платежа

5. Просмотр входящих платежей: узнавайте о кредитовых платежах по мере их поступления и просматривайте кредитные авизо по будущим платежам для более эффективного управления денежными потоками.

### Модуль CPI в системе CitiDirect® BE.

На экране домашней страницы CitiDirect BE перейдите в раздел «Платежи» и щелкните «Аналитика платежей» во вложенном меню. Или просто нажмите на «Аналитика платежей» в правом верхнем углу экрана.

| citi                                                                    |                                                                  |                                                                                                    |                                                                                                    |                                                                                                    |                    |                                                                               |                                                         |                                             |
|-------------------------------------------------------------------------|------------------------------------------------------------------|----------------------------------------------------------------------------------------------------|----------------------------------------------------------------------------------------------------|----------------------------------------------------------------------------------------------------|--------------------|-------------------------------------------------------------------------------|---------------------------------------------------------|---------------------------------------------|
| На главную<br>страницу                                                  | Услуги CitiDirect                                                | Платежи                                                                                                    | Финансирование                                                                                                    | Коммерческая деятель                                                                                                    | ность              | Инвестиции &<br>ликвидности                                                   | Отчеты и<br>Аналитика Заг                               | росы Файловые службы                        |
| Клиент вошел как<br>Остаток на<br>Фильтр Сче                            | астіvатіон & SUPPe<br>Why wait?<br>счете на дату:<br>т Валюта () | Сообщения и<br>контроля<br>Создать ново<br>Ввести/измен<br>Для отправки<br>Просмотреть<br>Просмотреть<br>Просмотр все<br>Постоянная<br>Просмотреть<br>инструкции | валютного Ал<br>ре сообщение<br>нить Он<br>в Банк ли<br>все Он<br>платежа Он<br>ех платежей<br>инструкция<br>все постоянные | налитика<br>налитика платежей<br>бнаружение аномальных<br>патежей<br>нлайн-проверка аномалий<br>флайн-проверка аномалий<br>росмотр всех платежей |                    | 01/27/2021 10:03:00 Дета<br>vith the new version of C<br>Так выгля<br>соответ | ли<br>CitiDirect<br>дит меню CPI, до<br>ствующим пользо | Аналитика платежей<br>бавленное<br>рвателям |
| Выбранный эле<br>Дата выписки<br>01/27/2021<br>01/27/2021<br>01/27/2021 | емент (1 - 15 из 15)<br>Номер счёта<br>2 ▲<br>10: Сі<br>10:      | Управление<br>Создать новь<br>платеж<br>Отправить/из<br>Авторизовать<br>Просмотреть                                                                              | шаблонами<br>ый исходящий<br>менить<br>все шаблоны                                                                          | - L110                                                                                                    | ый<br>ток<br>54.64 | Действительный<br>исходящий остаток<br>24312771.98                            | Входящий остаток<br>23786454.64                         | Исходящий остаток<br>24312771.98            |
| 01/27/2021                                                              | 10:                                                              |                                                                                                    |                                                                                                    |                                                                                                    |                    |                                                                               |                                                         |                                             |

01/27/2021

### Дебет. Исходящие платежи

После нажатия кнопки «Аналитика платежей» пользователь будет перенаправлен на панель мониторинга Citi Payment Insights. На экране появится представление «Дебет», в котором будут показаны все исходящие платежи со всех счетов, к которым пользователи имеют доступ. По умолчанию диапазон отображения данных будет 1 неделя до и 1 неделя после даты входа в систему.

| 🖂 Скрыть поиск                                        |                                                    |                        |                              |                             | (По состоянию на 01/27/2021, 12:44 GMT+03:00) |
|-------------------------------------------------------|----------------------------------------------------|------------------------|------------------------------|-----------------------------|-----------------------------------------------|
| Дата валютирования<br>С 01/21/2021                    | По 02/03/2021 📩                                    | Поиск по<br>Выбрать    | •                            | Ĵx                          | Показать подробную информацию                 |
| Сводка по дебетовым<br>Платежи с датой валютиров      | <b>и платежам</b><br>ания от 01/21/2021 до 02/03/2 | 021                    |                              |                             |                                               |
| <ul><li>О</li><li>Инициирован</li><li>87809</li></ul> | 10                                                 | <br>Обработка<br>39565 | ⊘<br>Выполнено<br>48094      | Возвраты и Отклонения<br>60 | ©<br>Оповещения<br>0                          |
| Отправлено                                            | 87719 Получ                                        | ено 36744              | Отправлено для расчета 40484 | Отклонено 24                | Исключения 0                                  |

Транзакции разделены на 5 интуитивно понятных категорий:

В обработке

83

6

Ожидание

Удалено

Требуется исправление

•Инициировано: платежи, отправленные в Citi, включая платежи на исправлении, ожидающие обработки или удаленные

- Обработка: платежи, полученные и обрабатываемые Citi.
- Выполнено: платежи, которые Citi успешно выплатили, степень видимости которых зависит от типа транзакция

2710

4900

Возвращено

36

Авторизовать

0

• Возвраты и Отклонения: платежи, отклоненные Citi или расчетным банком / банком-получателем.

Рассчет подтвержден

Зачислены получателю

• Оповещения: платежи, требующие внимания или действий клиентов.

2821

### Кредит. Входящие поступления

Чтобы просмотреть входящие платежи (или дебиторскую задолженность), зачисленные на счета в Citi, пользователи должны нажать «Кредит» в правом верхнем углу панели управления Citi Payment Insights. После этого отобразится окно «Кредит», как показано ниже. Диапазон загружаемых данных по умолчанию 1 неделя. Аналитика платежей

| 🗹 Скрыть поиск                 |           | (По состоянию на 01/27/2021, 12:47 GMT+03:00) |
|--------------------------------|-----------|-----------------------------------------------|
| Дата валютирования             | Поиск по  | <sup>f</sup> x                                |
| С 01/21/2021 📩 По 02/03/2021 🗄 | Выбрать ▼ | ▶ Показать подробную информацию               |

#### Сводка по кредитным платежам

Платежи с датой валютирования от 01/21/2021 до 02/03/2021

| •                        |      |                    | (5)   |                | 0  |                 |   |
|--------------------------|------|--------------------|-------|----------------|----|-----------------|---|
| Кредитовое авизо<br>2082 |      | Выполнено<br>43165 |       | Возвраты<br>85 |    | Оповещения<br>0 |   |
| Получено                 | 2082 | Зачислено на счет  | 43165 | Возвращено     | 85 | Исключения      | 0 |
|                          |      |                    |       |                |    | Авторизовать    | 0 |

Транзакции делятся на 4 интуитивно понятные категории:

•Кредитное Авизо: платежи, о которых Citi уведомлен, но еще не получил, например, прямые и покрывающие платежи

• Выполнено: платежи Citi успешно получены и зачислены на счета клиента.

•Возвраты: платежи, которые были возвращены отправителю на основании действий клиентов, например упреждающий возврат кредита или в результате одобрения запроса от дебетового органа

• Оповещения: платежи, требующие внимания или действий клиента.

### Поиск

CPI позволяет клиентам поиск конкретных операций с использованием различных критериев, либо по дебету или кредиту. Щелкните раскрывающееся меню Искать по, чтобы найти транзакции по Номеру, UETR или имя получателя / плательщика. Пользователи могут искать до 10 номеров транзакции одновременно, разделяя их запятыми.

| 🖂 Скрыть поиск                                                         |                                                                                                    |    | (По состоянию на 01/27/2021, 12:47 GMT+03:00) |
|------------------------------------------------------------------------|----------------------------------------------------------------------------------------------------|----|-----------------------------------------------|
| Дата валютирования<br>С 01/21/2021 📩 По 02/03/2021 📩<br>Поиск Очистить | Поиск поВыбратьВыбрать Номер транзакции Сіtі Номер платежного поручения клиента Номер отслеживания — UETR Наименование получателя/плательщика | fx | Показать подробную информацию                 |

При нажатии на Показать подробную информацию система позволяет пользователям искать транзакции по другим критериям, таким как валюта, счет, филиал, Сумма или сведения о файле. Поиск по счету или филиалу будет определяться правами пользователя, то есть пользователи могут только искать для счетов, к которым у них есть доступ в Платежах.

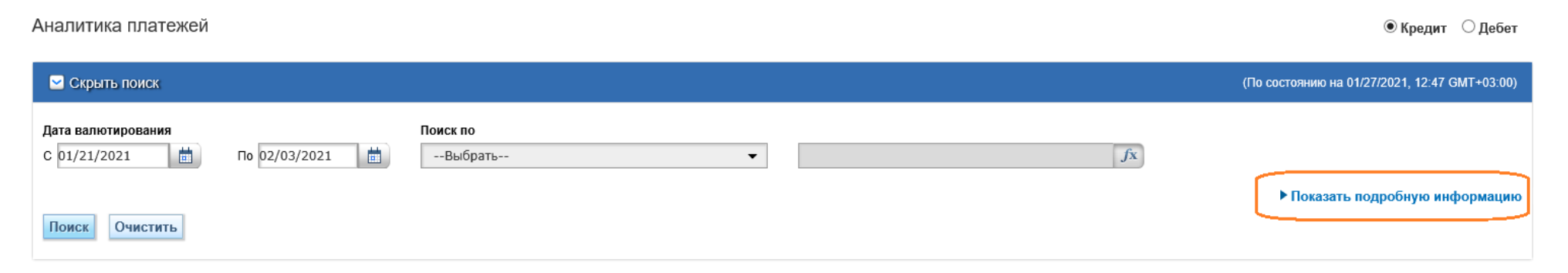

### Список транзакций

Если щелкнуть любую категорию транзакций (например, «Получено») на панели управления, появится таблица транзакций.

#### Показано всё Получено (5465)

| Вы можете выбрать платеж и выполнить необходимые действия, например: Отследить платеж |                                 |                                       |             |                                     |                                    |               |                             | анить 🖪 Печать                 |
|---------------------------------------------------------------------------------------|---------------------------------|---------------------------------------|-------------|-------------------------------------|------------------------------------|---------------|-----------------------------|--------------------------------|
| Полу                                                                                  | чено-Обработка (1 - 20 из 5465) |                                       | I (         | Страница 1 из 274 🕨 🕅               |                                    |               | Выбранные элеме             | нты:0 🙀                        |
|                                                                                       | Статус                          | Номер платежного поручения<br>клиента | Сумма       | Наименование получателя/плательщика | Номер счета получателя/плательщика | Способ оплаты | Дата<br>валютирования<br>1▼ | Дата<br>валютирования<br>банка |
|                                                                                       | Принято для обработки           | E640377212                            | HUF 34966   | Ivanov Ivan Ivanovich               |                                    | ACH           | 01/29/2021                  | 01/29/2021                     |
|                                                                                       | Принято для обработки           | 210122CITINL2X0000400001000001        | EUR 2617.00 | LLC COMPANY                         | NL12345678902                      | SEPA          | 01/29/2021                  | 01/29/2021                     |

Пользователи могут настроить свой вид, щелкнув значок шестеренки. При нажатии на значок появляется всплывающее окно, показанное ниже.

#### Показать количество строк 20 🗸

#### Выбрать столбцы для показа

| доступные столоцы (57)                                                                                                    | Отооражаемые сто                                                                                                    | олбцы (8)                                                                                       |
|----------------------------------------------------------------------------------------------------|----------------------------------------------------------------------------------------------------|-------------------------------------------------------------------------------------------------|
| Значок сообщения об ошибке и предупрежде<br>Номер транзанции (Ctit<br>Валюта платежа<br>ISO Status<br>Номер счёта<br>Валюта счета<br>Детали банка<br>Эквивалентная сумма<br>Номер получателя/ID отдельной компании<br>Номер кличатая/ID отдельной компании<br>Номер кличатая/ID отдельной компании<br>Номер кличатая/ID отдельной компании<br>Наименование банка получателя/дебитора | Статус<br>Номер платежног<br>Сумма +<br>Наименование по<br>Номер счета полу<br>Способ оплаты +<br>Дата валютирова<br>Дата валютирова | о поручения клиента +<br>лучателя/плательщика +<br>чателя/плательщика +<br>ния +<br>ния банка + |
|                                                                                                    |                                                                                                    | I                                                                                               |
|                                                                                                    |                                                                                                    | + = Уже отображено                                                                              |
| Тервичная сортировка<br>Дата валютирования                                                                                                    | О В порядке возрастания                                                                                                    | <ul> <li>+ = Уже отображено</li> <li>В порядке убывания</li> </ul>                              |
| Тервичная сортировка<br>Дата валютирования ✓<br>]алее сортировать по столбцу                                                                                                    | В порядке возрастания                                                                                                    | <ul> <li>+ = Уже отображено</li> <li>В порядке убывания</li> </ul>                              |
| Тервичная сортировка<br>Дата валютирования ✓<br>Талее сортировать по столбцу<br>Номер платежного поручения клиента ✓                                                                                                    | <ul> <li>В порядке возрастания</li> <li>В порядке возрастания</li> </ul>                                                             | <ul> <li>+ = Уже отображено</li> <li>В порядке убывания</li> <li>В порядке убывания</li> </ul>  |
| Тервичная сортировка<br>Дата валютирования ✓<br>Далее сортировать по столбцу<br>Номер платежного поручения клиента ✓<br>Зыбрать ширину столбцов                                                                                                    | <ul> <li>В порядке возрастания</li> <li>В порядке возрастания</li> </ul>                                                             | <ul> <li>+ = Уже отображено</li> <li>В порядке убывания</li> <li>В порядке убывания</li> </ul>  |

Пользователи могут изменить количество отображаемых строк, изменить отображаемые столбцы, выбрать первичные и вторичные столбцы сортировки и вернуться к ширине столбцов по умолчанию. Доступно множество возможностей настроить вид таблицы транзакций в соответствии с предпочтениями каждого пользователя.

(D)

#### Сохранить Отменить Очистить

Сохранить или распечатать. Пользователи могут экспортировать всю отображаемую таблицу транзакций или определенные выбранные транзакции, нажав кнопку «Сохранить как». Параметры экспорта доступны в форматах PDF, CSV или XLSX. Пользователи также могут выбрать печать, нажав «Печать».

### Отслеживание Платежа

Чтобы отслеживать любой платеж, пользователям необходимо установить флажок слева от транзакции, а затем нажать кнопку «Отследить» в нижней части таблицы транзакций.

| > Принято для обработки | E060377020       | HUF 1765399 | ACH  |  |  |  |
|-------------------------|------------------|-------------|------|--|--|--|
| Принято для обработки   | 0261002051765252 | EUR 424.00  | SEPA |  |  |  |
| <                       |                  |             |      |  |  |  |
| Отследить платеж        |                  |             |      |  |  |  |

Транзакции «Зачислено получателю» - это операции, по которым мы можем подтвердить, что получатель получил платеж. Экран отслеживания платежей для данных типов транзакций выглядит так:

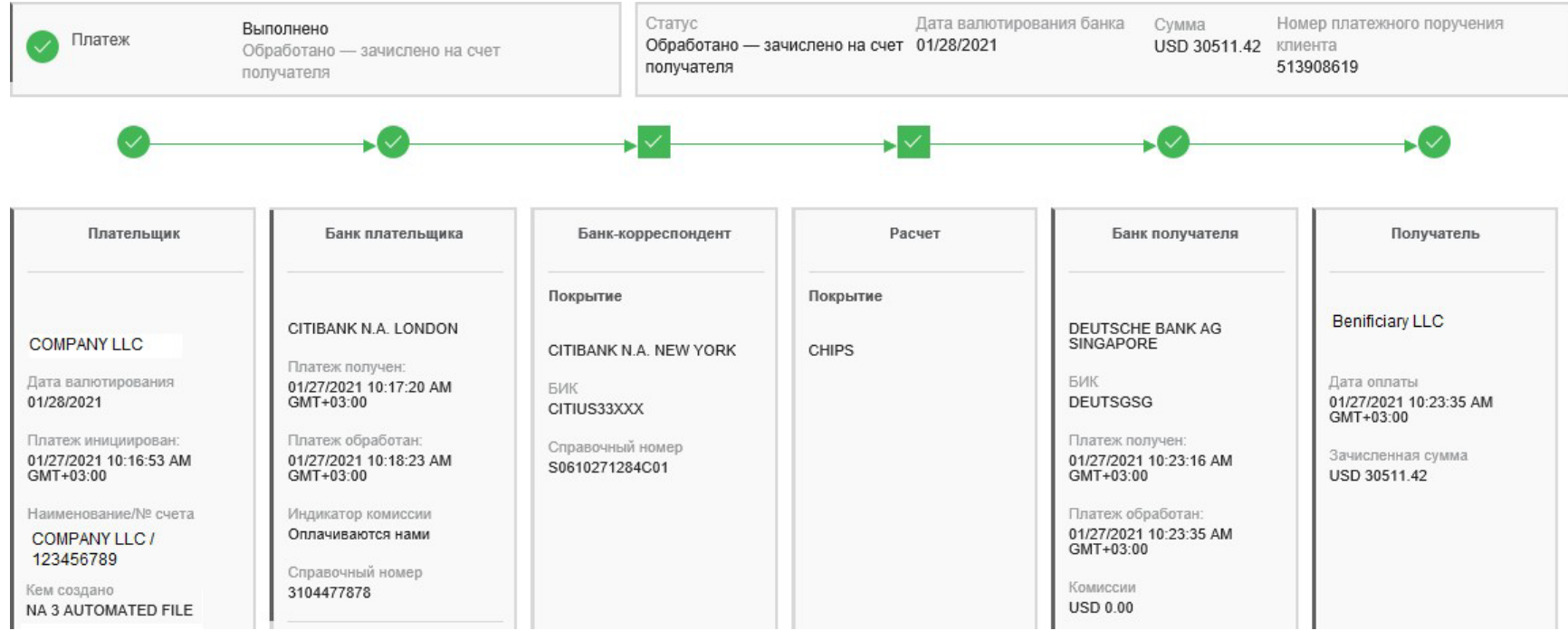

Транзакции «Расчет подтвержден» - это транзакции, по которым мы можем подтвердить, что платеж был успешно проведен и находится на пути к банку-получателю. Транзакции, «Отправлены для расчета», - это операции, по которым мы можем подтвердить, что Citi успешно выплатил их, но информация для отслеживания перестает быть доступной после того, как платеж покидает банк.

### Подтверждение Исходящего Платежа

Подтверждение платежа может быть полезно в ряде ситуаций, например, если бенефициар заявляет о неполучении средств или если товары застряли на таможне, и необходимо доказать, что оплачено. Письма с подтверждением платежа доступны только после того, как Citi обработает транзакцию, то есть в разделе «Выполнено» на панели инструментов. Подтверждение оплаты недоступно для возвращенных транзакций.

| ✓ >    | Обработано – | зачислено на счет п 513881305 | USD 2954600 | Чтобы сформировать подтверждение платежа,  |
|--------|--------------|-------------------------------|-------------|--------------------------------------------|
|        | Обработано – | зачислено на счет п 513893917 | EUR 9741.24 | пользователям необходимо установить флажок |
| <      |              |                               |             | слева от транзакции, а затем нажать кнопку |
|        |              |                               |             | «Подтверждение оплаты» в нижней части      |
| Отсле, | дить платеж  | Подтверждение оплаты          |             | таблицы транзакций.                        |

œ

Пользователи могут сохранить письмо с подтверждением платежа или распечатать письмо прямо в системе.

#### Подтверждение оплаты

| Сводка платежей             |                       |                                                                                     |
|-----------------------------|-----------------------|-------------------------------------------------------------------------------------|
| Получатель:<br>COMMPANY LLC | Сумма:<br>USD 3940.00 |                                                                                     |
|                             |                       | citi                                                                                |
|                             |                       | CITIBANK NA LONDON                                                                  |
|                             |                       | Дата формирования письма: 2721                                                      |
|                             |                       | К сведению всех заинтересованных лиц                                                |
|                             |                       | Настоящим мы подтверждаем, что осуществил приведенный ниже платеж в польз WLL 28-21 |
|                             |                       | Сумма: USD 3940.00                                                                  |
|                             |                       | Детали платежа : SUPP                                                               |
|                             |                       | Дата валютирования банка: 28 -21                                                    |
|                             |                       | Сторона заказчика : SERVICE COMPANY                                                 |
|                             |                       | Регистрационный номер клиента: 5139                                                 |
|                             |                       | Регистрационный номер Сій: 310                                                      |
|                             |                       | Уникальный тинееосальный номер 20а49527 🗸                                           |

Письма, подтверждающие платежи, созданные в Citi Payment Insights, будут иметь следующие преимущества:

• На фирменном бланке Citi

•Со всеми деталями транзакции и информацией на первой странице

Сообщение с подтверждением дебета на второй странице: МТ101 / 103 или сообщение клиринга, показывающее, что счет клиента был списан.
Исходящее сообщение на третьей странице: сообщение МТ101/103/202, показывающее, что платеж успешно покинул сеть Citi (если доступно и применимо)

•Подпись сотрудника филиала (или печать, если применимо) на последней странице

Пример подтверждения платежа показан справа:

| citi                                                                                                    |                                                                                                    |                                                                                                    |                                                                                                    |                                                                                                    |                                                                                                    |
|----------------------------------------------------------------------------------------------------|----------------------------------------------------------------------------------------------------|----------------------------------------------------------------------------------------------------|----------------------------------------------------------------------------------------------------|----------------------------------------------------------------------------------------------------|----------------------------------------------------------------------------------------------------|
| CITIBANK NA LONDON                                                                                                    |                                                                                                    |                                                                                                    |                                                                                                    | 18                                                                                                    |                                                                                                    |
| Letter Generation Date: 22-OCT-19                                                                                                    |                                                                                                    | citi                                                                                                    |                                                                                                    |                                                                                                    |                                                                                                    |
| To Whom it May Concern<br>We hereby confirm that ACME CORP INC i<br>Amount:<br>ayment Details:<br>Bank Value Date:<br>Dridering Party Name:<br>Client Transaction Reference:<br>Client Transaction Reference:<br>Cliaring Reference Number:<br>Clearing Reference Number:<br>Charges Indicator<br>Status:<br>Beneficiary Account Number:<br>Beneficiary Account Number:<br>Beneficiary Address:<br>Beneficiary Bank Name:<br>Beneficiary Bank Routing Code:<br>Beneficiary Bank Address:                                                                                                    | made the below payment t<br>USD 500.00<br>Not Available<br>18-OCT-19<br>Not Available<br>TXN10100143<br>D029292911223<br>c1045ffd-ded-4495-t<br>Not Available<br>USD 0.00<br>Not Available<br>337<br>GLOBEX CORP.<br>1000 Fith Ave<br>New York, NY 10000<br>JPMORGAN CHASE<br>CHASUS33<br>Not Available | Debit Confirmation Message<br>SWIFT<br>LONFUCB<br>TEST NR<br>(1:F01CITIGB20AXXX00000000000)(2:1103CCLABEB0<br>21:7b69bad3-462c4b2d-bb7d-7c29c2c720f9)(4:<br>20:333444555777<br>238.CRED<br>32A:109012USD600,<br>338: USD500<br>50K/11****7880<br>LOKES<br>BHALU STREET<br>ANNA 2COLOGOCAL PARK<br>CHENNAI<br>52A:CCLABEB0XXX<br>59/41*****7<br>FMMSAY<br>71A:SHA<br>71F:USD0.00<br>7) | Final Outbound Message<br>SWIFT<br>LONFUCB<br>TEST NR<br>{1:F01CITIGB20AXXX000000000<br>21:70690ad3462c4b2d-bb7d-7c2<br>20:333444555777<br>23B:CRE<br>32A:190912USD600,<br>33B:IUSD500<br>50K:71****7890<br>LOKES<br>BHALU STREET<br>ANNA 20OLOGOCAL PARK<br>CHENNAI<br>53A:CCLABEB0XXX<br>59/41******7<br>FAMSAY<br>714:SHA<br>71F:USD0.00<br>71F:USD0.00<br>? | 0){2:1103CCLABEB0X004N<br>99c2c720f9)}{4:                                                                 | χ3:{108:1991297541800L00χ111:001χ1                                                                                                    |
| The information provided in this letter is provided<br>purposes only. Although Citibank N.A. and/or its<br>reliable and accurate, Citi cannot provide any as<br>beneficiary bank or when the funds will become a<br>be liable for any damages , including without lime<br>to liable for any damages , including without lime<br>to the liable for any damages and the provided in the second to the second to the seco | I for your convenience and for<br>affiliates ('Citi') believe that the<br>surances as to when the paym<br>available for the intended recip<br>tation direct or indirect special                                                                                                    |                                                                                                    | Yours Faithfully<br>Ratuca Nicolau                                                                                                    | (cff)                                                                                                    | Cristina Nita                                                                                                    |
| damages, losses or expanses, arising from connection with, or indeted to any a<br>initiated by you, your organization or any other party in reliance on the informat                                                                                                    |                                                                                                    | The information provided in this letter is provided for your com<br>purposes only. Although Cilibank N.A. and/or its affiliates (Cit<br>reliable and accurate, Cit cannot provide any assurances as t<br>beneficiary bank or when the funds will become available for t<br>be liable for any damages. Including without limitation direct c                                           | Client Delivery Head<br>TTS Client Operations                                                                                                    | E                                                                                                    | Service Officer<br>TTS Client Operations                                                                                                |
|                                                                                                    |                                                                                                    | damages, losses or expanses, arising from connection with, o<br>initiated by you, your organization or any other party in relianc                                                                                                    | The information provided in this letter i<br>purposes only. Although Citibank N.A.<br>reliable and accurate, Citi cannot provi                                                                                                    | is provided for your convenienc<br>and/or its affiliates ('Citi') belief<br>ide any assurances as to when | e and for reference and for informational<br>ve that the information provided herein is<br>the payment will be received by the ulitmate |

reliable and accurate, Citi cannot provide any assurances as to when the payment will be received by the ultimate beneficiary bank or when the funds will become available for the intended recipient's use. In no event shall Cit be liable for any damages , including without limitation direct or indirect special, inclental, or consequential damages, losses or expanses, arising from connection with, or related to any actions taken or transactions initiated by you, your organization or any other party in reliance on the information contained in this letter.

Подтверждение платежа можно получить через Citi Payment Insights не только для исходящих платежей, но и для входящих.

Чтобы сформировать подтверждение платежа, пользователям необходимо найти нужную транзакцию с помощью поиска и открыть предварительный просмотр деталей. Затем нажать на ссылку в поле «Платежные инструкции».

| 🗌 🔼 Обработано — зачислено н   | на счет                   | EUR | 10,000.00       |                                       |
|--------------------------------|---------------------------|-----|-----------------|---------------------------------------|
| Номер транзакции Citi<br>RU162 | і Наименование счёта<br>  |     | Номер счёта     | Банк получателя/плательщика<br>       |
| Детали платежа<br>PAYMENT      | Номер кейса<br>           |     | Курс обмена<br> | Платежные инструкции<br>Нажмите здесь |
| Журнал аудита                  | Журнал внутреннего аудита |     |                 |                                       |

Платежную инструкцию можно сохранить на компьютер, сразу напечатать, либо отправить себе по электронной почте (на адрес, указанный в профиле пользователя в СитиДиректе).

| платежные инструкции                                                             |                                                                                                    |
|----------------------------------------------------------------------------------|----------------------------------------------------------------------------------------------------|
| Сводка платежей<br>Отправитель: Сумма:<br>10,000.00                              | Incoming Message                                                                                                    |
| Инструкции по входящему платежу будут отправлены на ваш адрес электронной почты: | {1:F0' 000005: 5}[2:0' i50 i04CITII 0XX00000 40850N]3;[11<br>3:NNNN]10 0218000002]{119:STP}[111:001]{121:db9749et-e95c-4bab-8053-213e1bac5a<br>c8];4:<br>:20: 11<br>:238:CRED<br>:32A:22 EUR10000,<br>:33B.EUR10000,<br>:33B.EUR10000,<br>:35B.EUR10000,<br>:35B.EUR10,<br>:35B.EUR1 |
| Отправить                                                                        | Отменить                                                                                                    |

Администраторам системы CitiDirect на стороне компании необходимо зайти в меню "Администрирование -Пользователи и предоставленные права – Пользователи и Полномочия - Все пользователи". Далее, зайти в учетную запись пользователя и в п.3 - Полномочия пользователей требуется добавить профиль доступа **PAYMENT INSIGHTS READ ONLY** 

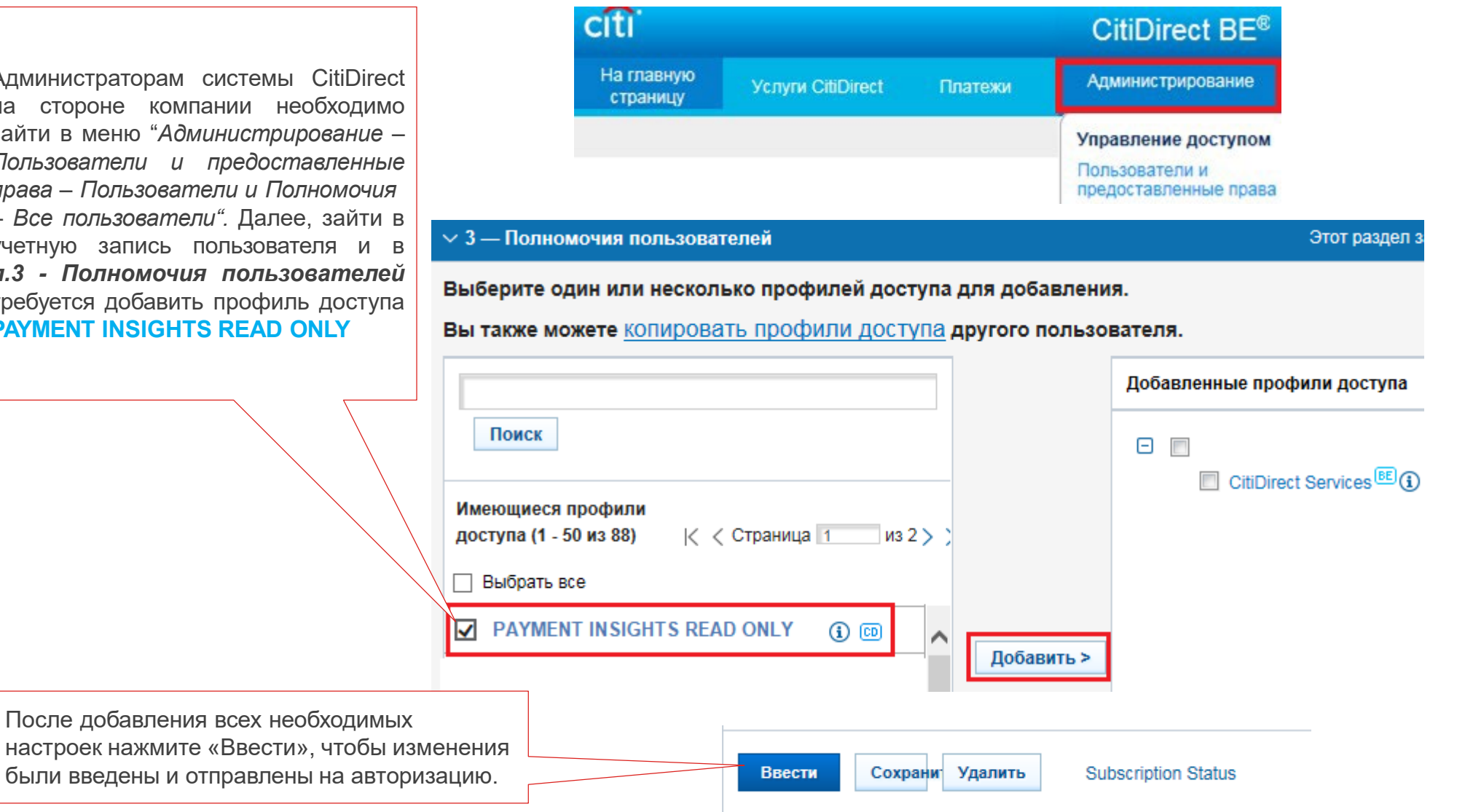

### Добавление CPI полномочий пользователям CitiDirect® BE.

Все действия одного администратора системы CitiDirect должны быть подтверждены (авторизованы) вторым администратором системы. Авторизация происходит в соответствующем пункте меню на закладке «Требуется авторизация», для чего используется кнопка «Авторизовать».

Q Оранжевые точки и цифры означают, Создать Пользователи что есть требующие действий записи Пользователи и полномочия ıBı Второй администратор Профили доступа Авторизовать системы выбирает пункт Клиенты меню с авторизацией ıØ, Авторизовать пользователей (2) Настройки клиента На открывшейся вкладке выделите пользователя > Показать поиск галочкой. Нажав на имя пользователя, можно По данным на увидеть информацию о внесенных изменениях 09.12.2019 12:31:49 Авторизовать (1 - 2 из 2) (По данным на 09.12.2019 12:34:42 UTC+03:00) Выбранные элементы: 2 503 UTC+03:00 CПсевдоним Имя пользователя Профили Статус пользователя ~ **Пействие** Статус настроек доступа пользователя 1-2 🔺 ~ Требуется авторизация 14 Активен ~ 86 Требуется авторизация Активен Авторизовать Отправить на исправление Отклонить При нажатии кнопки «Авторизовать» изменения будут приняты

Администрирование • Управление доступом • Пользователи и предоставленные права

### **Treasury and Trade Solutions**

© 2022 Citibank, N.A. All rights reserved. Citi and Citi and Arc Design are trademarks and service marks of Citigroup Inc. or its affiliates and are used and registered throughout the world.

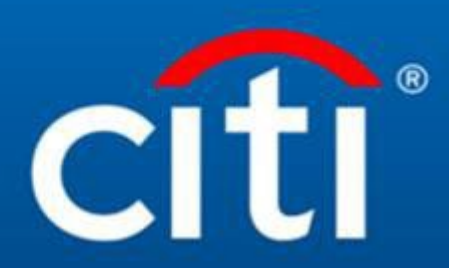